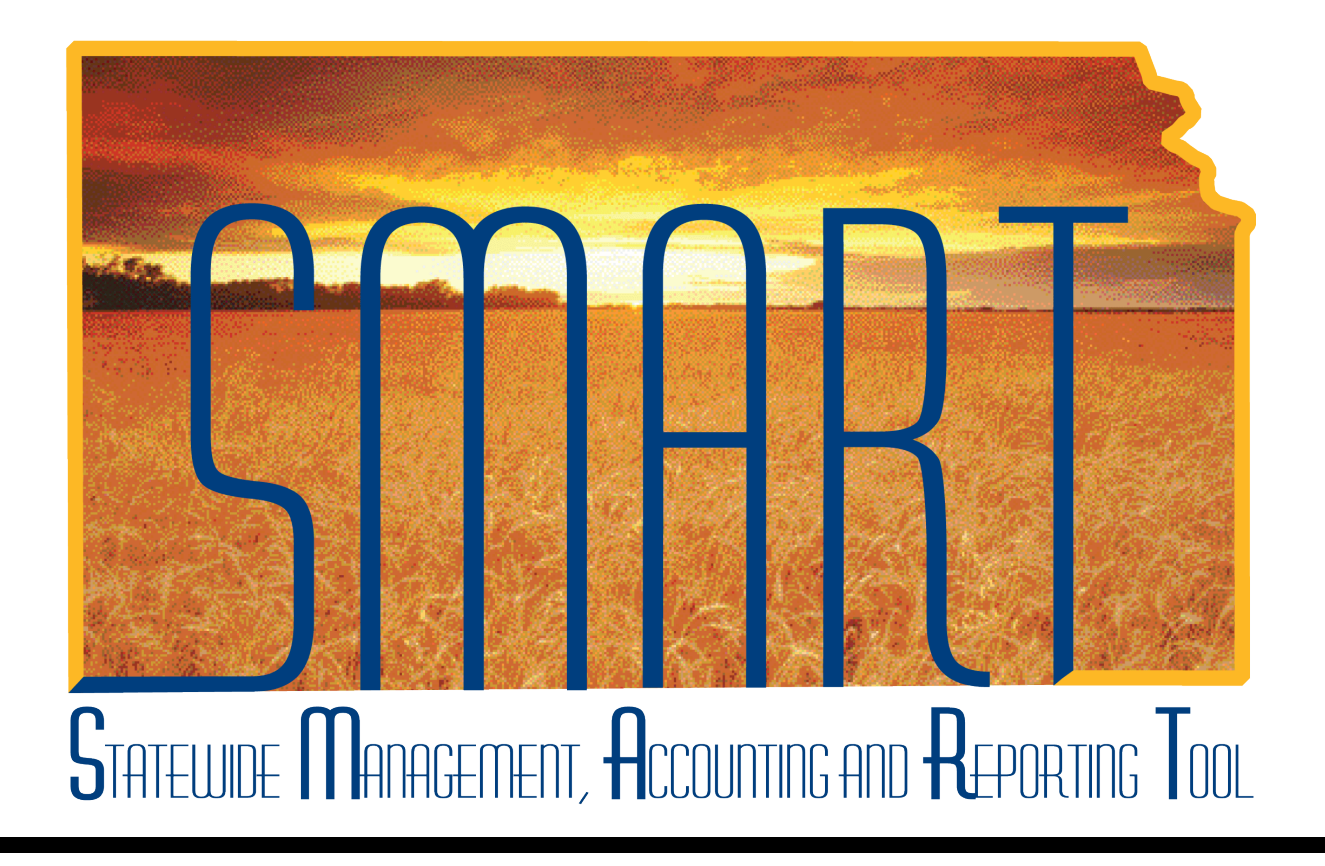

### Training Guide – Travel & Expenses Default ChartField Values

State of Kansas

### **Table of Contents**

| Travel & Expenses         | 1 |
|---------------------------|---|
| Default ChartField Values | 1 |

Statewide Management, Accounting and Reporting Tool

#### **Travel & Expenses**

#### **Default ChartField Values**

#### Procedure

An agency Travel and Expenses Maintainer sometimes will need to update certain elements of an employee's profile. One such element is the ChartField funding string values that describe which program funds pay for the employee's travel and expenses.

| Step | Action                                                                                                    |
|------|----------------------------------------------------------------------------------------------------|
| 1.   | The TE Maintainer will update an employee's default ChartField values if the employee's fund, budget unit, or program changes.                                                                       |
|      | <b>IMPORTANT:</b> For an employee to receive Cash Advances, default ChartField values must exist in that employee's profile.                                                                         |
| 2.   | <ul> <li>Before beginning the process, the <b>TE Maintainer</b> must know:</li> <li>The State of Kansas Employee ID Number of the employee whose ChartField values you are adjusting, and</li> </ul> |
|      | <ul> <li>The correct ChartField values you want to change the default to, including: Fund,<br/>Budget Unit, Program, and Department.</li> </ul>                                                      |

| Wendow     Description       Search:     Search:       D My Favorites     Nanager Self-Service       D Employee Self-Service     Nanager Self-Service       D Manager Self-Service     Suppler Contracts       D Customers     Sourcing       D Products     Seconstrates       O Reporting     Seconstrates       D Reporting     Seconstrates       D Product Costing     Seconstrates       D Suprig     Demand Planning       D Services Procurement     Seconstrates       Seconstrates     Services       D Travel Administration     Seconstrates       D Billing     Accounts Receivable       D Accounts Receivable     Seconstrates       D Statutory Reports     Seconstrates       S Set Up Financials/Supply Chain     Vendrates       D Reporting Tools     Perolet Tools       D Reporting Tools     Perolet Tools       M Entities     Manager Seconstrates                                                                                                    |  |  |
|----------------------------------------------------------------------------------------------------|--|--|
| W Favorites Kansas Kansas Employee Self-Service Manager Self-Service Manager Self-Service Supplier Contracts Customers Products Customer Contracts Items Vendors Services Procurement Sourcing Demand Planning Grants Project Costing Travel Administration Billing Accounts Reveivable Accounts Reveivable Accounts Reveivable Banking Commitment Control Cemeral Ledger Satutory Reports Set Ug Financials/Supply Chain Workist Tree Manager Free Manager Free Manager                                                                                                    |  |  |
| W Favorites         W Favorites         Kansas         Employee Self-Service         Manager Self-Service         Supplier Contracts         Customer Contracts         Vordids         Customer Contracts         Verdors         Products         Services Procurement         Services Procurement         Services Procurement         Securities         Porject Costing         Travel Administration         Billing         Accounts Receivable         Accounts Receivable         Accounts Payable         Asset Management         Banking         Commitment Control         General Ledger         Statutory Reports         Statutory Reports         SetUndager         Preportions         PeopleTools         PeopleTools         PeopleTools         PeopleTools         PeopleTools                                                                                                    |  |  |
| <ul> <li>My Favorites</li> <li>Kansas</li> <li>Employee Self-Service</li> <li>Manager Self-Service</li> <li>Supplier Contracts</li> <li>Customers</li> <li>Products</li> <li>Customer Contracts</li> <li>Items</li> <li>Vendors</li> <li>Vendors</li> <li>Services Procurement</li> <li>Sourcing</li> <li>Demand Planning</li> <li>Grants</li> <li>Projed Costing</li> <li>Travel Administration</li> <li>Billing</li> <li>Accounts Receivable</li> <li>Accounts Receivable</li> <li>Asset Management</li> <li>Banking</li> <li>Commitment Control</li> <li>General Ledger</li> <li>Statutor Reports</li> <li>Setub Financials/Supply Chain</li> <li>Workist</li> <li>Tree Manager</li> <li>Preport Tools</li> <li>PeopleTools</li> <li>PeopleTools</li> </ul>                                                                                                    |  |  |
| Working         Employee Self-Service         Manager Self-Service         Supplier Contracts         Customers         Products         Coustomers         Products         Customer Contracts         Items         Vendors         Purchasing         Services Procurement         Services Procurement         Counts Revision         Proved Costing         Travel Administration         Hilling         Accounts Revision         Services Services         Sectures Revision         Commitment Control         Cemental Ledger         Setutory Reports         Setutory Reports         Setutory Reports         Setutory Reports <td></td> <td></td>                                                                                                    |  |  |
| Employee Self-Service<br>Manager Self-Service<br>Supplier Contracts<br>Customers<br>Products<br>Customer Contracts<br>Litems<br>Vendors<br>Vendors<br>Vendors<br>Perocurement<br>Services Procurement<br>Sourcing<br>Demand Planning<br>Grants<br>Project Costing<br>Travel Administration<br>Billing<br>Accounts Reeivable<br>Accounts Reeivable<br>Accounts Reeivable<br>Asset Management<br>Banking<br>Commitment Control<br>Commitment Control<br>Commitment Control<br>Commitment Control<br>Setutory Reports<br>Setutory Reports<br>Setutory Reports<br>Setutory Reports<br>Setutory Reports<br>Set Manager<br>Preport Tools<br>PeopleTools<br>PeopleTools                                                                                                    |  |  |
| Anager Sel-Service<br>Supplier Contracts<br>Customers<br>Products<br>Customer Contracts<br>Items<br>Vendors<br>Purchasing<br>Percourement<br>Services Procurement<br>Services Procurement<br>Services Procurement<br>Services Procurement<br>Services Procurement<br>Projed Costing<br>Demand Planning<br>Demand Planning<br>Demand Planning<br>Demand Planning<br>Demand Planning<br>Demand Planning<br>Demand Planning<br>Demand Planning<br>Demand Planning<br>Corants<br>Projed Costing<br>Travel ad Expenses<br>Travel Administration<br>Billing<br>Accounts Payable<br>Accounts Payable<br>Accounts Payable<br>Commitment Control<br>Cemeral Ledger<br>Statutory Reports<br>Statutory Reports<br>Statutory Repo                                                                                              |  |  |
| <ul> <li>Suppler Contracts</li> <li>Customers</li> <li>Products</li> <li>Customer Contracts</li> <li>Items</li> <li>Vendors</li> <li>Vendors</li> <li>Purchasing</li> <li>eProcurement</li> <li>Sourcing</li> <li>Demand Planning</li> <li>Grants</li> <li>Froject Costing</li> <li>Travel Administration</li> <li>Billing</li> <li>Accounts Receivable</li> <li>Asset Management</li> <li>Banking</li> <li>Commitment Control</li> <li>Commitment Control</li> <li>Setuble Spenses</li> <li>Statutory Reports</li> <li>Setuble Spenses</li> <li>Setuble Spenses</li> <li>Perpeled Costing</li> <li>Perpeled Costing</li> <li>Perpeled Costing</li> <li>Travel Administration</li> <li>Billing</li> <li>Accounts Receivable</li> <li>Accounts Payable</li> <li>Asset Management</li> <li>Demand Planials/Supply Chain</li> <li>Verkilst</li> <li>Tree Manager</li> <li>PeopleTools</li> <li>PeopleTools</li> <li>PeopleTools</li> <li>W Dictomer Management</li> <li>W Dictomer Management</li> </ul>                                                                                                    |  |  |
| Customers     Customers     Froducts     Customer Contracts     Items     Vendors     Perocurement     Services Procurement     Services Procurement     Services     Corrent     Contract     Contract     Project     Costing     Project     Costing     Project     Costing     Project     Costing     Project     Costing     Project     Costing     Costing     C                                                                                                    |  |  |
| > Fradutation Customer Contracts Items Customer Contracts Items Vendors Vendors Vendors Services Procurement Sourcing Demand Planning Demand Planning Grants Fravel Administration Travel Administration Billing Accounts Payable Accounts Receivable Accounts Receivable Commitment Control Commitment Control Commitment Control Commitment Control Statutory Reports Set Up Financials/Supply Chain Worklist Tree Manager PeopleTools PeopleTools P                                                                                                    |  |  |
| <ul> <li>Customer Contracts</li> <li>Items</li> <li>Vendors</li> <li>Purchasing</li> <li>eProcurement</li> <li>Services Procurement</li> <li>Services Procurement</li> <li>Sourcing</li> <li>Demand Planning</li> <li>Crants</li> <li>Project Costing</li> <li>Travel and Expenses</li> <li>Travel Administration</li> <li>Belling</li> <li>Accounts Receivable</li> <li>Accounts Receivable</li> <li>Accounts Receivable</li> <li>Commitment Control</li> <li>Commitment Control</li> <li>Commitment Control</li> <li>Commitment Control</li> <li>Set Up Financials/Supply Chain</li> <li>Worklist</li> <li>Tree Manager</li> <li>PeopoleTools</li> <li>PeopoleTools</li> <li>PeopleTools</li> <li>PeopleTools</li> <li>Valetamery</li> </ul>                                                                                                    |  |  |
| Nems           Vendors           Purchasing           Percoursenent           Sourcing           Demand Planning           Grants           Friglet Cosing           Travel Administration           Billing           Accounts Receivable           Asset Management           Banking           Commitment Control           Commitment Control           Statutory Reports           Statutory Reports           Statutory Reports           Preport Cols           Projer Cols           Perport           Vorklist           Vorklist           Proster Provide           Perpolitions                                                                                                    |  |  |
| Vendors           Purchasing           Percourement           Sendes Procurement           Sendes Procurement           Senders Procurement           Senders Procurement           Senders Procurement           Senders Procurement           Demand Planning           Crants           Project Costing           Travel and Expenses           Travel Administration           Billing           Accounts Receivable           Accounts Receivable           Accounts Receivable           Commitment Control           Commitment Control           Commitment Control           Cement Ledger           Statutory Reports           Set Up Financials/Supply Chain           Worklist           Tree Manager           PeopleTools           PeopleTools           PeopleTools           V Detromery           V Statem Profile           V Detromery                                                                                                    |  |  |
| > Functasing           > eProcurement           Sourcing           Demand Planning           Grants           Froject Cosing           Travel Administration           Billing           Accounts Receivable           Asset Management           Banking           Commitment Control           Cental Ledger           Statutory Reports           Statutory Reports           Preport Tools           Preport           Preport           Ub Princedas/Supply Chain           Poster Tools           PerpoleTools           Perport           Public Profile           Visitem Profile                                                                                                    |  |  |
| e Procurement<br>Services Procurement<br>Sourcing<br>Demand Planning<br>Crants<br>Projeet Costing<br>Travel ad Expenses<br>Travel Administration<br>Billing<br>Accounts Receivable<br>Accounts Receivable<br>Accounts Revable<br>Accounts Revable<br>Accounts Revable<br>Accounts Revable<br>Accounts Reverbable<br>Accounts Reverbable<br>Accoun |  |  |
| > Services Produrement<br>> Services Produrement<br>> Formal Planning<br>> Grants<br>> Fragel Costing<br>> Travel Administation<br>Billing<br>> Accounts Receivable<br>> Accounts Payable<br>> Accounts Payable<br>> Accounts Payable<br>> Commitment Control<br>> Commander Control<br>> Commander Control<br>> Commander Control<br>> Commander Control<br>> Commander Control<br>> Commander Control<br>> Commander Control<br>> Set Up Financials/Supply Chain<br>> Worklist<br>> Tree Manager<br>> Reporting Tools<br>> PeopleTools<br>> PeopleTools                                                                                                    |  |  |
| <ul> <li>Sourcing</li> <li>Sourcing</li> <li>Sourcing</li> <li>Orantal Financia</li> <li>Orantal Supenses</li> <li>Travel administration</li> <li>Billing</li> <li>Accounts Receivable</li> <li>Accounts Receivable</li> <li>Accounts Payable</li> <li>Asset Management</li> <li>Deard Ledger</li> <li>Statutory Reports</li> <li>Set Up Financials/Supply Chain</li> <li>Vorkilst</li> <li>Tree Manager</li> <li>Reporting Tools</li> <li>PeopleTools</li> <li>Proget Cost</li> <li>Channe Mir Password</li> <li>W Dictomer re</li> </ul>                                                                                                    |  |  |
| Demand Planning<br>Orante<br>Project Costing<br>Travel Administration<br>Travel Administration<br>Billing<br>Accounts Receivable<br>Accounts Payable<br>Accounts Payable<br>Accounts Payable<br>Commitment Control<br>Commitment Control<br>Commitment Control<br>Commitment Control<br>Commitment Control<br>Set Up Financials/Supply Chain<br>Viorklist<br>Tree Manager<br>Preporting Tools<br>PeopleTools<br>PeopleTools<br>PeopleTools<br>PeopleTools                                                                                                    |  |  |
| Orants         S           Project Costing         Fravel Administration           Travel Administration         S           Patient Project Costing         S           Accounts Revealable         S           Accounts Revealable         S           Assett Management         S           De aning         S           Commitment Control         S           S Statution Reports         S           S Statution Reports         S           Preporting Tools         Perporting Tools           P Channe MP Password         Huk Password           Huk Distance reports         S                                                                                                    |  |  |
| > Froject Costing<br>> Froject Costing<br>> Travel Administration<br>> Billing<br>> Accounts Receivable<br>> Accounts Payable<br>> Accounts Payable<br>> Accounts Payable<br>> Commitment Control<br>> Banking<br>> Commitment Control<br>> Comman Ledger<br>> Statutory Reports<br>> Set Up Financials/Supply Chain<br>> Worklist<br>> Tree Manager<br>> Peopole Tools<br>> Peopole Tools                                                                                    |  |  |
| D Traviel and Expenses D Traviel And Institution D Filteria and Expenses D Filteria And Expenses D Filteria And Expenses D Filteria And Expenses D Accounts Payable D Accounts Payable D Accounts Payable D Accounts Payable D Banking D Banking D Ban                                                                                                    |  |  |
| > Travel Administration<br>> Accounts Receivable<br>> Accounts Payable<br>> Accounts Payable<br>> Accounts Payable<br>> Asset Management<br>> Banking<br>Commitment Control<br>Commitment Control<br>Commitment Control<br>Set Up Financials/Supply Chain<br>> Set Up Financials/Supply Chain<br>> Set Up Financials/Supply Chain<br>> Vorklist<br>> Tree Manager<br>> Tree Manager<br>> Change Mr Password<br>= Up Dictionary                                                                                                    |  |  |
| Billing           > Belling           > Accounts Revelvable           > Accounts Payable           > Accounts Payable           > Banking           © Commitment Control           © Commitment Control           © Commitment Control           © Statutory Reports           > Set Up Financials/Supply Chain           > Vorkilst           > Tree Manager           © Channe Mir Password           = W Detomare           > Hild Passmord                                                                                                    |  |  |
| <ul> <li>Accounts Receivable</li> <li>Accounts Receivable</li> <li>Asset Management</li> <li>Banking</li> <li>Commitment Control</li> <li>Ceneral Ledger</li> <li>Statutory Reports</li> <li>Set Up Financials/Supply Chain</li> <li>Viorklist</li> <li>Tree Manager</li> <li>Reporting Tools</li> <li>PeopleTools</li> <li>Channe MP Assword</li> <li>W Distem Profile</li> <li>Viorklist</li> </ul>                                                                                                    |  |  |
| > Accounts Payable<br>> Asset Management<br>Banking<br>> Commitment Control<br>> Central Ledger<br>> Set Up Financials/Supply Chain<br>> Set Up Financials/Supply Chain<br>> Set Up Financials/Supply Chain<br>> Set Up Financials/Supply Chain<br>> PeopleTools<br>> PeopleTools<br>> PeopleTools<br>> Channe Mir Password<br>= W Pattern Profile<br>= W Dictionary                                                                                                    |  |  |
| > Asset Management<br>> Banking<br>> Commitment Control<br>General Ledger<br>Set Up Financials/Supply Chain<br>Worklist<br>Tree Manager<br>PeopleTools<br>PeopleTools<br>PeopleTools<br>Ochaned Mr Password<br>+ W Dictionary                                                                                                    |  |  |
| Banking                                                                                                    |  |  |
| Commitment Control     Control Ledger     Statutory Reports     Set Up Financials/Supply Chain     Worklist     Tree Manager     Channe Mry Password     Channe Mry Password     Wy System Profile     Wy Dictionary                                                                                                    |  |  |
| © Ceneral Ledger<br>> Set Up Financials/Supply Chain<br>> Set Up Financials/Supply Chain<br>> Worklist<br>> Tree Manager<br>> Tree Manager<br>> Change Mr Password<br>= Uh Distorary<br>= Uh Distorary                                                                                                    |  |  |
| > Statutory Reports<br>> SetUp Financials/Supply Chain<br>> Worklist<br>Tree Manager<br>Reporting Tools<br>PeopleTools<br>- Change Mry Password<br>- My System Profile<br>- My Dictionary                                                                                                    |  |  |
| Set Up Financials/Supply Chain Viorklist Reporting Tools PeopleTools Change Mr Password Ut Distance Ut Distance Ut Distance Ut Distance                                                                                                    |  |  |
| > Worklist<br>> Tree Manager<br>> Reporting Tools<br>> PeopleTools<br>Change My Password<br>- My System Profile<br>= Wy Dictionary                                                                                                    |  |  |
| Tree Manager Reporting Tools PeopleTools Change Mr Password Mr System Profile Wr Distrigutors                                                                                                    |  |  |
| Reporting Tools > PeopleTools Change My Password My System Profile W Dictionary                                                                                                    |  |  |
| PeopleTools Change Mr Password My System Profile Wy Dictorare                                                                                                    |  |  |
| - <u>Change My Password</u><br><u>My System Profile</u><br>- <u>Wy Dictionary</u>                                                                                                    |  |  |
| - <u>My System Profile</u>                                                                                                    |  |  |
| - My Dictionary                                                                                                    |  |  |
| in blandidi                                                                                                    |  |  |
|                                                                                                    |  |  |
|                                                                                                    |  |  |
|                                                                                                    |  |  |

| Step | Action                                                             |
|------|--------------------------------------------------------------------|
| 3.   | From SMART's home page, click the <b>Travel and Expenses</b> link. |
|      | Travel and Expenses                                                |

Statewide Management, Accounting and Reporting Tool

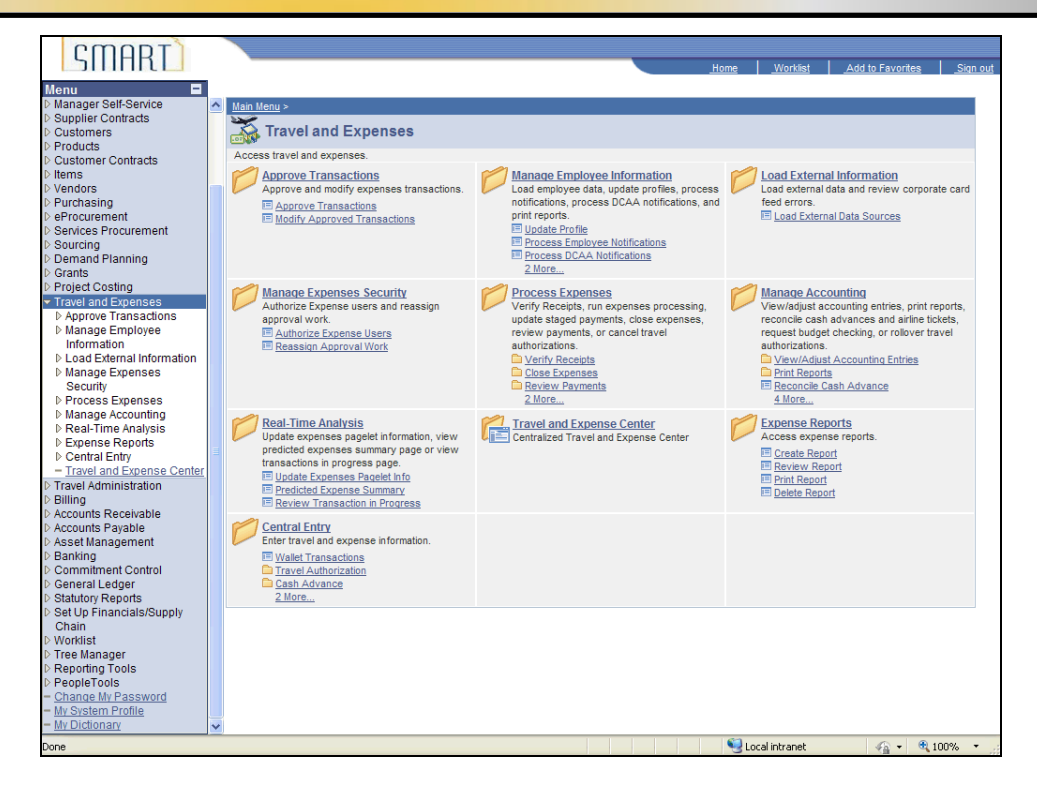

| Step | Action                                              |
|------|-----------------------------------------------------|
| 4.   | SMART opens the Travel and Expenses Main Menu page. |
|      | Click the Manage Employee Information link.         |
|      | Manage Employee Information                         |
| 5.   | SMART opens the Manage Employee Information menu.   |
|      | Click the Update Profile link.                      |
|      | Update Profile                                      |

Statewide Management, Accounting and Reporting Tool

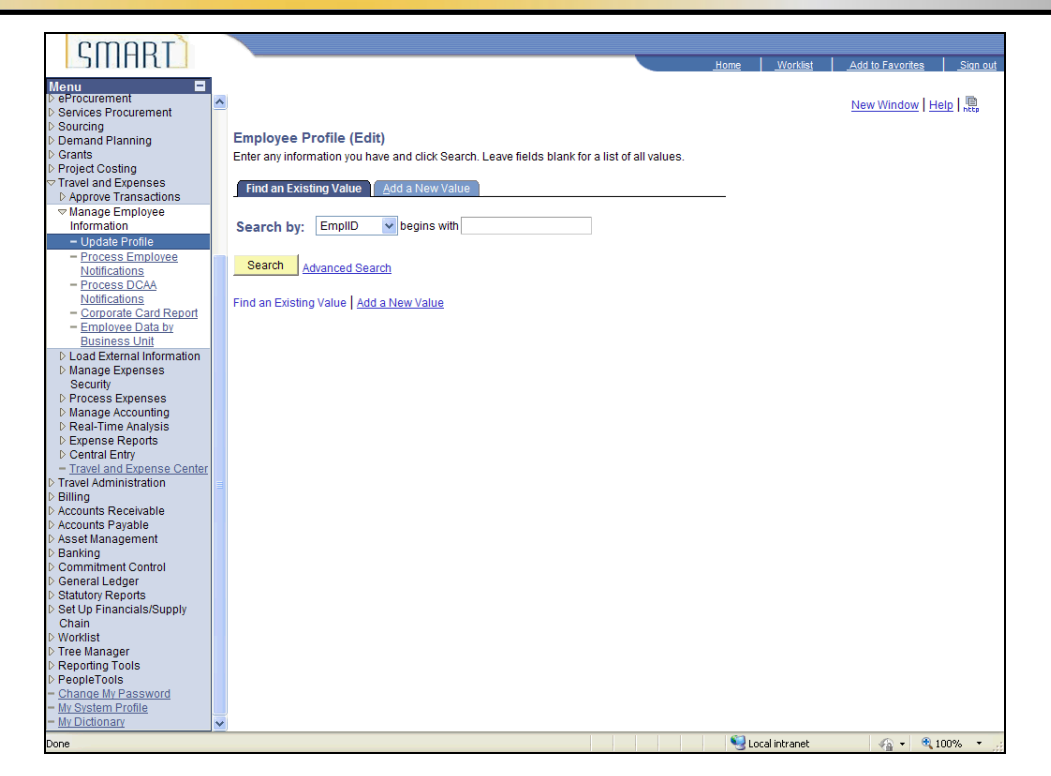

| Step | Action                                                                                                    |
|------|----------------------------------------------------------------------------------------------------|
| 6.   | SMART opens the <b>Employee Profile (Edit)</b> page. Make sure the <b>Search by</b> : drop-down menu is set to " <b>EmpIID</b> ". |
|      | In this simulation, the <b>Search by</b> : option is correct.                                                                     |
|      | Click in the <b>begins with</b> field.                                                                                            |
| 7.   | Enter the State of Kansas Employee ID Number for the employee default profile you will adjust.                                    |
|      | Enter the desired information into the <b>begins with</b> field. For this simulation, enter "K0000220288".                        |
| 8.   | Click the <b>Search</b> button.                                                                                                   |

| 3                                    | _   |                  |                          |          |                   |                            |                  |           |             |          |
|--------------------------------------|-----|------------------|--------------------------|----------|-------------------|----------------------------|------------------|-----------|-------------|----------|
| CMART                                |     |                  |                          |          |                   |                            |                  |           |             |          |
|                                      |     |                  |                          |          |                   | Home                       | Worklist         | Add to    | Favorites   | Sign out |
| Menu 🗖                               |     |                  |                          |          |                   |                            |                  |           |             |          |
| ▷ eProcurement                       | ^   |                  |                          |          |                   |                            | New Window I H   | leip   Cu | stomize Pag | e I 🛄 🗖  |
| Services Procurement                 | _   |                  |                          |          |                   |                            |                  |           |             | = I neep |
| ▷ Sourcing                           | 1   | Employee Data    | Organizational Data      | Defaults | Bank Accounts     |                            |                  |           |             |          |
| Demand Planning                      |     | Linpioyee Data   | Organizational Data Oser | Delaults | Dank Accounts     |                            |                  |           |             | -        |
| D Grants                             |     | Anthony S        | mart                     |          |                   |                            |                  |           |             |          |
| Travel and Expenses                  |     | , .              |                          |          |                   |                            |                  |           |             |          |
| Approve Transactions                 |     | Employee Informa | ition                    |          |                   |                            |                  |           |             |          |
|                                      |     | *Lact Namo:      | Smart                    |          | *Eiret Namo:      | Anthony                    |                  |           |             |          |
| Information                          |     | Eust nume.       | Printer                  |          | Thist Hume.       |                            |                  |           |             |          |
| - Update Profile                     |     | Telephone:       |                          |          | Employee Base:    | 🔘 Home                     |                  |           |             |          |
| <ul> <li>Process Employee</li> </ul> |     |                  |                          |          |                   | <ul> <li>Office</li> </ul> |                  |           |             |          |
| Notifications                        |     | *Personnel Statu | s: Employee              | ~        |                   |                            |                  |           |             |          |
| - Process DCAA                       |     |                  |                          |          | Payments Sent To: | • Home Add                 | iress            |           |             |          |
| = Comorate Card Report               |     |                  |                          |          |                   | O Mailing Ac               | Idress           |           |             |          |
| - Employee Data by                   |     | Home Address     |                          |          |                   |                            |                  |           |             |          |
| Business Unit                        |     | <b>a</b>         |                          |          |                   |                            |                  |           |             |          |
| D Load External Information          |     | Country:         | USA Q United States      |          |                   |                            |                  |           |             |          |
| Manage Expenses                      |     | Address 1:       | 3519 SW 29th             |          |                   |                            |                  |           |             |          |
| Security                             |     | Address 2.       |                          |          |                   |                            |                  |           |             |          |
| Process Expenses Manage Accounting   |     | Address 2:       |                          |          |                   |                            |                  |           |             |          |
| D Real-Time Analysis                 |     | Address 3:       |                          |          |                   |                            |                  |           |             |          |
| Expense Reports                      |     |                  |                          | 1        |                   |                            |                  |           |             |          |
| D Central Entry                      |     | City:            | Lawrence                 |          |                   |                            |                  |           |             |          |
| - Travel and Expense Center          |     | County:          | Douglas                  | Postal:  | 66253             |                            |                  |           |             |          |
| Travel Administration                | Ξ   | States           | Kansas                   |          |                   |                            |                  |           |             |          |
| Billing<br>Assounts Dessinable       |     | state.           | KS Q Kailsas             |          |                   |                            |                  |           |             |          |
| D Accounts Receivable                |     | Mailing Address  |                          |          |                   |                            |                  |           |             |          |
| Asset Management                     |     | <b>.</b> .       |                          |          |                   |                            |                  |           |             |          |
| ▷ Banking                            |     | Country:         | Q                        |          |                   |                            |                  |           |             |          |
| Commitment Control                   |     | Address 1:       |                          |          |                   |                            |                  |           |             |          |
| D General Ledger                     |     |                  |                          |          |                   |                            |                  |           |             |          |
| Statutory Reports                    |     | Address 2:       |                          |          |                   |                            |                  |           |             |          |
| Chain                                |     | Address 3:       |                          |          |                   |                            |                  |           |             |          |
| ▷ Worklist                           |     |                  |                          |          |                   |                            |                  |           |             |          |
| Tree Manager                         |     |                  |                          |          |                   |                            |                  |           |             |          |
| Reporting Tools                      |     | City:            |                          |          |                   |                            |                  |           |             |          |
| PeopleTools                          |     |                  |                          |          |                   |                            |                  |           |             |          |
| - My System Profile                  |     | County:          |                          | Postal:  |                   |                            |                  |           |             |          |
| - My Dictionary                      | ~ 1 |                  |                          |          |                   |                            |                  |           |             | >        |
|                                      | -   | 1                |                          |          |                   | <b>6</b>                   | t and between th |           |             |          |
| LIODE                                |     |                  |                          |          |                   | •                          | Locauptrapet     |           | o 🔻 📼 10    | 112/0 7  |

| Step | Action                                                                                                    |
|------|----------------------------------------------------------------------------------------------------|
| 9.   | SMART opens the Employee Information page, Employee Data tab (first tab at top left of page).                                                                                                    |
|      | Click the <b>Organizational Data</b> tab.<br>Organizational Data                                                                                                    |
| 10.  | SMART opens the <b>Organizational Data</b> Tab. This displays the employee's expense processing profile. If this is the employee's default profile, the " <b>Default Profile</b> " box will be checked.                                                                                                    |
|      | <b>NOTE:</b> An employee may have more than one profile. Make sure the <b>GL Unit</b> is the correct agency profile you are wanting to pay the employee from and the " <b>Default Profile</b> " box is checked. If the " <b>Default Profile</b> " box is not checked for the correct <b>GL Unit</b> , payment will be made from the incorrect funding. |
| 11.  | On this page, also confirm that the <b>Employee Status</b> shows "Active" and that the values in <b>GL Unit</b> and <b>Department</b> fields are correct.                                                                                                    |

| 3                                                                         |                                                                                |                                                      |
|---------------------------------------------------------------------------|--------------------------------------------------------------------------------|------------------------------------------------------|
| CMODI                                                                     |                                                                                |                                                      |
|                                                                           |                                                                                | Home Worklist Add to Favorites Sign out              |
| Monu                                                                      |                                                                                |                                                      |
| ▷ eProcurement                                                            | •                                                                              | New Window Litera Custamize Daga L                   |
| Services Procurement                                                      |                                                                                | New Window   Help   Customize Page   Net,            |
| Sourcing                                                                  |                                                                                |                                                      |
| Demand Planning                                                           | Employee Data Organizational Data User Defaults Bank Accounts                  |                                                      |
| Grants                                                                    | A with a weat the second                                                       |                                                      |
| Project Costing                                                           | Anthony Smart                                                                  |                                                      |
| Travel and Expenses                                                       |                                                                                |                                                      |
| Approve Transactions                                                      | European Decessing Date                                                        |                                                      |
|                                                                           | Expenses Processing Data                                                       | Find View All First                                  |
| Information                                                               | Valid for Expenses: Yes                                                        | Default Profile                                      |
| - Update Profile                                                          |                                                                                | Ignore Authorized Amounts                            |
| <ul> <li>Process Employee</li> </ul>                                      | Reason for Status: Passed All Validation Edits                                 |                                                      |
| Notifications                                                             |                                                                                |                                                      |
| <ul> <li>Process DCAA</li> </ul>                                          | HR Information                                                                 | Supervisor Information                               |
| Notifications                                                             | Employee Status: Active                                                        | N000000000                                           |
| - Corporate Card Report                                                   |                                                                                | 1D: K000022028                                       |
| - Employee Data by                                                        | Hire Date: 12/01/2012                                                          | Name: Smart.Sam                                      |
| Business Unit                                                             | *GL Unit: 17300 Q Department of Administration                                 | · · · · · · · · · · · · · · · · · · ·                |
| D Load External Information                                               | 4733040000 C am 414 F 1 1 6                                                    |                                                      |
| P Manage Expenses                                                         | Department: 1733010000 Coffice of Info Technology Serv                         |                                                      |
| Process Expenses                                                          | Hours Per Period                                                               |                                                      |
| D Manage Accounting                                                       |                                                                                |                                                      |
| Real-Time Analysis                                                        | Job Title: Senior Administrative Asst                                          |                                                      |
| Expense Reports                                                           | Official Station: London State Office Building                                 |                                                      |
| Central Entry                                                             | Conicial Station. Candon State Onice Building                                  |                                                      |
| - Travel and Expense Center                                               |                                                                                |                                                      |
| Travel Administration                                                     |                                                                                |                                                      |
| ▷ Billing                                                                 | Default ChartField Values                                                      |                                                      |
| Accounts Receivable                                                       | *GL Unit Fund Bud Unit Program Project Svc Loc                                 | Agy Use ChartField 2 Fund Affil Affiliate *          |
| Accounts Payable                                                          | 17300 Q Q Q Q Q                                                                |                                                      |
| Asset Management                                                          |                                                                                |                                                      |
| D Banking                                                                 |                                                                                |                                                      |
| D Commitment Control                                                      | Cash Advance Level                                                             |                                                      |
| D General Ledger                                                          | Business Unit 4 000 00 URD                                                     |                                                      |
| <ul> <li>Statutory Reports</li> <li>Set Us Financials (Supply)</li> </ul> | O Dusiness onic 1,000.00 USD                                                   |                                                      |
| Choin Choin                                                               | <ul> <li>Specific Amount</li> </ul>                                            |                                                      |
| D Workligt                                                                | ○ None                                                                         |                                                      |
| D Tree Manager                                                            |                                                                                |                                                      |
| Reporting Tools                                                           |                                                                                |                                                      |
| ▷ PeopleTools                                                             |                                                                                |                                                      |
| - Change My Password                                                      | Expense Role                                                                   |                                                      |
| - My System Profile                                                       | "If desired an evenneses role can be associated with this employee Please note | that only one role can be assigned, per employee, no |
| - My Dictionary                                                           | <                                                                              | and only one role can be aborqued, per employee, no  |
| 5                                                                         |                                                                                |                                                      |
| Loue                                                                      |                                                                                | The Local Intranec 🛛 🖓 🗸 🔍 100% 🔻 🔅                  |

| Step | Action                                                                                                    |
|------|----------------------------------------------------------------------------------------------------|
| 12.  | <ul> <li>Review the ChartField Values in the "Default ChartField Values" section. Make changes to any that do not reflect the correct Fund, Budget Unit, Program, or Department.</li> <li>Remember: These values must be populated if the employee is to receive cash advances for travel.</li> <li>In this simulation, the GL Unit is correct, but there is no information provided for Fund, Budget Unit, or Program. You will enter values for those ChartField strings.</li> <li>Click the Look Up Fund button.</li> </ul> |

Statewide Management, Accounting and Reporting Tool

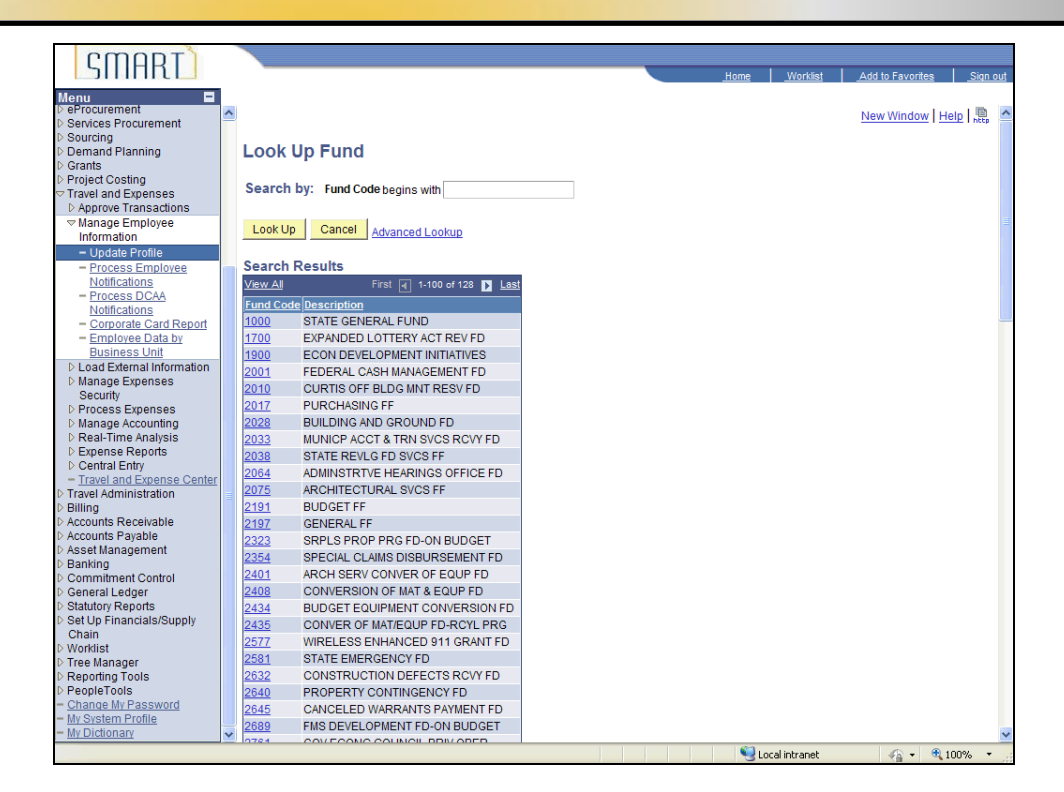

| Step | Action                                                                                                    |
|------|----------------------------------------------------------------------------------------------------|
| 13.  | SMART opens the <b>Look Up Fund</b> page. This page will show the various Funds available for this GL Unit (17300, in this case). Find the fund that should be assigned to this employee on this list. (You may need to use the scroll bar or the arrows at the top of the Search Results to see more funds.) |
|      | For this simulation, assume the employee's default ChartField Fund Value should be the State General Fund (Fund 1000). The link in the <b>Fund Code</b> column will populate that field on the employee's profile, once you select it.                                                                        |
|      | Click the <b>1000</b> link.                                                                                                    |
| 14.  | Click the Look Up Bud Unit button.                                                                                                    |
| 15.  | Click the <b>0500</b> link.                                                                                                    |
| 16.  | Click the Look Up Program button.                                                                                                    |

| amont                       |   |              |                                    |
|-----------------------------|---|--------------|------------------------------------|
| SHIHKL                      |   |              |                                    |
|                             |   |              |                                    |
| eProcurement                |   |              |                                    |
| Services Procurement        | P |              |                                    |
| Sourcing                    |   |              | _                                  |
| Demand Planning             |   | Look U       | p Program                          |
| Grants                      |   |              |                                    |
| Project Costing             |   | Search b     | V: Program Code begins with        |
| > Approve Transactions      |   |              | ,                                  |
| Manage Employee             |   |              |                                    |
| Information                 |   | Look Up      | Cancel Advanced Lookup             |
| - Update Profile            |   |              |                                    |
| - Process Employee          |   | Search R     | esults                             |
| Notifications               |   | View All     |                                    |
| - Process DCAA              |   | Program C    | ode Description                    |
| Notifications               |   | 01031        | Administration                     |
| = Employee Data by          |   | 01110        | Office General Services            |
| Business Unit               |   | 01111        | Accounts & Reports                 |
| D Load External Information |   | 01121        | Municipal Accounting               |
| ▷ Manage Expenses           |   | 01010        | Rudaet Applyois                    |
| Security                    |   | 01210        | Duuyet Analysis<br>Daliau Aaaluaia |
| Process Expenses            |   | 01220        | Policy Analysis                    |
| Manage Accounting           |   | 01310        | Office Into Tech Services          |
| V Real-Time Analysis        |   | <u>01410</u> | Office Legal Services              |
| Central Entry               |   | 01510        | Office Human Resources             |
| - Travel and Expense Center |   | 01551        | Office Bus Process Improvement     |
| Travel Administration       |   | 01751        | Office of Inspector General        |
| Billing                     |   | 01810        | Office Mgmt Analysis & Stnds       |
| Accounts Receivable         |   | 01851        | Office Facilities & Prop Mgmt      |
| Accounts Payable            |   | 01911        | Long-Term Care Ombudsman           |
| Asset Management            |   | 01921        | Public Broadcasting                |
| Commitment Control          |   | 01931        | Office of Systems Management       |
| Coneral Ledger              |   | 97000        | Off Budget                         |
| Statutory Reports           |   | 97010        | Off Budget                         |
| Set Up Financials/Supply    |   | 07020        | DISC Off Budget                    |
| Chain                       |   | 07700        | Administration Off                 |
| Worklist                    |   | 97700        | Administration OFF                 |
| Tree Manager                |   | 97701        | Administration OFF                 |
| Reporting Loois             |   | 97710        | Legal Services - Oli               |
| Change My Password          |   | 9//11        | Legal Services OFF                 |
| My System Profile           |   | 97720        | Long Term Care Ombundsman-Off      |
| My Dictionary               | ~ | 97721        | Long Term Care Ombudsman OFF       |
|                             |   | 107720       | D. of A. Pustama OFF               |

| Step | Action                                                                                                    |
|------|----------------------------------------------------------------------------------------------------|
| 17.  | Click the <b>01031</b> link.                                                                                                    |
| 18.  | The <b>Department</b> field is on the far right-hand side of the Default ChartField Values section. It may be off-screen, in which case you will need to scroll to the right to see it.                                                                                                 |
| 19.  | The <b>Department</b> field functions in the same fashion as the the <b>Fund</b> , <b>Budget Unit</b> , and <b>Program</b> fields. The <b>Department</b> field populates or changes the department value listed in the HR information section.<br>Click the <b>Look Up Dept</b> button. |
| 20.  | Select the <b>Department</b> code from the menu.<br>Click the <b>1733010000</b> link.<br><u>1733010000</u>                                                                                                    |
| 21.  | Next, save the default ChartField default values you entered.<br>Click the <b>Save</b> button.                                                                                                    |

| Step | Action                                                                                                    |
|------|----------------------------------------------------------------------------------------------------|
| 22.  | Before leaving this employee's profile, double-check to be certain the " <b>Default Profile</b> " box is checked. If a " <b>Default Profile</b> " box is not selected, payment will not be processed for the employee. |
| 23.  | Congratulations!                                                                                                    |
|      | You have successfully updated the <b>Default ChartField Values</b> .<br>End of Procedure.                                                                                                    |